# **UBC** Forestry

## Kaltura analytics and Embedding Kaltura media in Canvas

### Table of Contents

| A. Embedded Kaltura Media                         | 1 |
|---------------------------------------------------|---|
| B. Kaltura Analytics Dashboard Data               | 4 |
| C. Kaltura Analytics Video Quiz User CSV Download | 9 |

Instructors can use Kaltura as a platform to share videos with students. This tip sheet provides step-by-step instructions on Kaltura analytics. This includes embedded Kaltura media in Canvas, Kaltura Analytics Dashboard Data and Kaltura Analytics Video Quiz Users CSV Download.

## A. Embedded Kaltura Media

1. Open Canvas

In Course Navigation, please choose a course link from the options where you want to embed content to appear; for this, we will use "Discussions" as an example

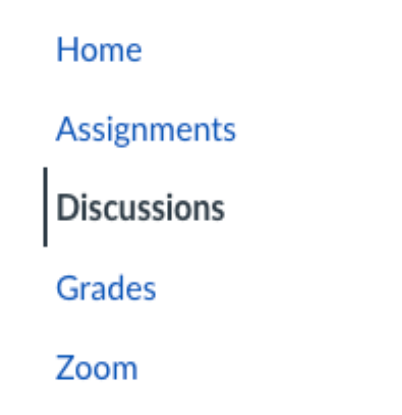

#### 2. Create a new discussion

In the text box, click where you want the embedded content to appear and from the editor's toolbar, select Embed Kaltura Media

| Edit View Insert Format To     | ols Table                 |                                                                                                    | _                        |
|--------------------------------|---------------------------|----------------------------------------------------------------------------------------------------|--------------------------|
| 12pt $\lor$ Paragraph $\lor$ B | I U <u>A</u> ~ <u>Z</u> ~ | $T^2 \vee \qquad \mathcal{P} \vee \qquad \mathcal{E}_{\mathcal{I}} \vee \qquad \mathcal{E}_{\mathcal{I}} \vee$ | ■~  <mark>※</mark> ☆~  : |
| Sample Text                    |                           |                                                                                                    | 2                        |
|                                |                           |                                                                                                    |                          |
| 1                              |                           |                                                                                                    |                          |
|                                |                           |                                                                                                    |                          |
|                                |                           |                                                                                                    |                          |
|                                |                           |                                                                                                    |                          |
|                                |                           |                                                                                                    |                          |
|                                |                           |                                                                                                    | 4                        |

This will take you to the Embed Kaltura Media Page. Click the gear symbol to the right of your desired content. This will take you to the Embed settings page.

|                                     | Ellibeu Kaltula Meula                                                  | ×       |
|-------------------------------------|------------------------------------------------------------------------|---------|
| Announcem                           | My Media Gallery Media Gallery Playlists                               | 0       |
| My Media<br>Media Galle<br>Modulits | Search in course                                                       | Add New |
| Discussions<br>Assignments          | Filters > Search In: All Fields > Sort By: Creation Date - Ascending > | = :=    |
|                                     | E Clip of Kaltura Demo<br>Helio                                        | > Embed |
| Grades<br>Gradescope                | From Rayhav Aggarval on October 6(b), 2020 🖤 0 🕨 6 🖤 0                 |         |
| Lockdown B<br>Rubrics               | Test_Video_1_UBC2020                                                   | > Embed |

This is the Embed Settings Page it will lead you to.

| Em                  | bed Kaltura M     | edia                           |   |                         |                              | ×                              | C. Miles B. |
|---------------------|-------------------|--------------------------------|---|-------------------------|------------------------------|--------------------------------|-------------|
| nouncem Back        | Embed Settings    |                                |   |                         |                              | Embed                          | Grimari     |
| lia Galle           | Embed Settings:   |                                |   | Clip of Kaltura         | Demo                         | 0                              |             |
| cussions            | Choose Player     | Standard Embed Player          | ~ | -1                      |                              | 300                            | - 16 - 6    |
| lignment.<br>ligtes | Max Embed Size    | 608x402                        | ~ |                         |                              |                                |             |
| om                  | Thumbnail Embed   | Off Off                        |   | ● <mark>▶ 4</mark> ) 0: | 00 / 0:07                    | 1x 20 g*                       |             |
| ople                | Auto Play         | Off Off                        |   | Start & End Time        |                              |                                |             |
| ades                | Set as my default | settings for media type: Video |   | Start at                | ⊙ □ End at                   | Q                              |             |
| idescope            | 17                |                                |   |                         | • • • • • •                  | Ū                              | 1.1.1       |
| cure Exhin          |                   |                                |   | Select a start and / or | end time for this embed. Not | e: users will still be able to |             |
| ickdown B           |                   |                                |   | play the entire media   | L.)                          |                                |             |
| ubrics              |                   |                                |   |                         |                              |                                | 5 505       |
| omPAIR              |                   |                                |   |                         |                              |                                |             |
| w Analytics:        | and second as     |                                |   |                         |                              |                                |             |

#### 3. Embed Kaltura Media

Click the 'Choose Player' drop down, which has three options:

- (1) Standard Embed Player is the standard video player
- (2) *Download Media Player* option is a player with a 'download' button for media owners who wish to allow others to download the embedded media directly.
- (3) *Caption Transcript Player* allows user to embed media with captions and display the transcript beneath the player

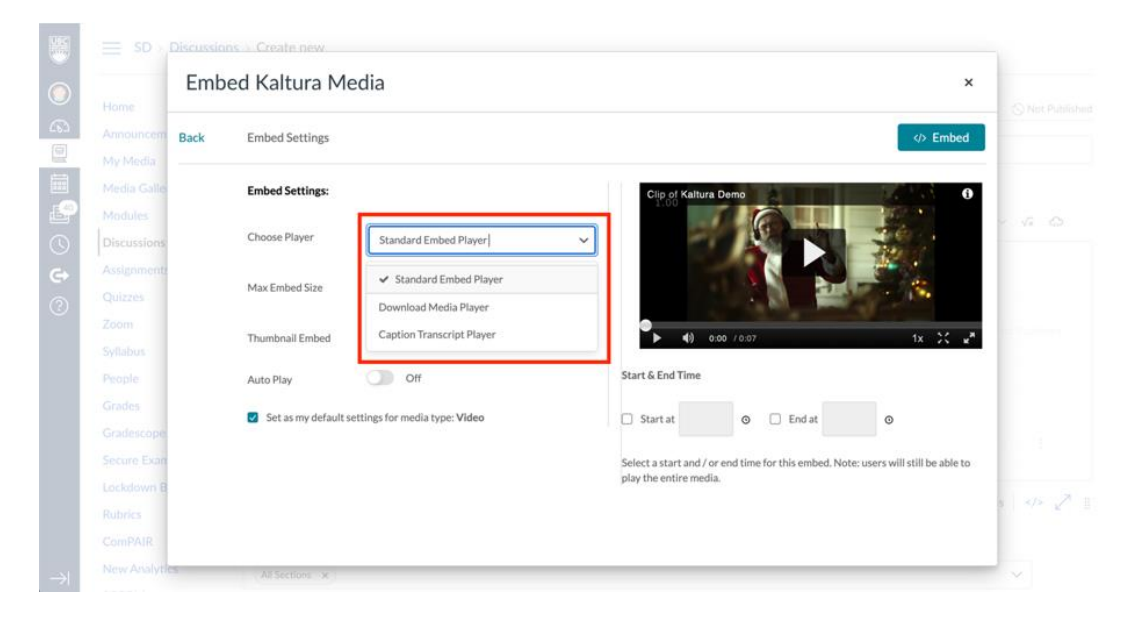

### B. Kaltura Analytics Dashboard Data

#### 1. Open Canvas

In Course Navigation, choose the Media Gallery course link.

Home Announcements My Media Media Gallery Modules Discussions Assignments

**2.** Click 'Channel Actions' found on the top right corner of the page From the drop-down menu, choose 'Analytics'.

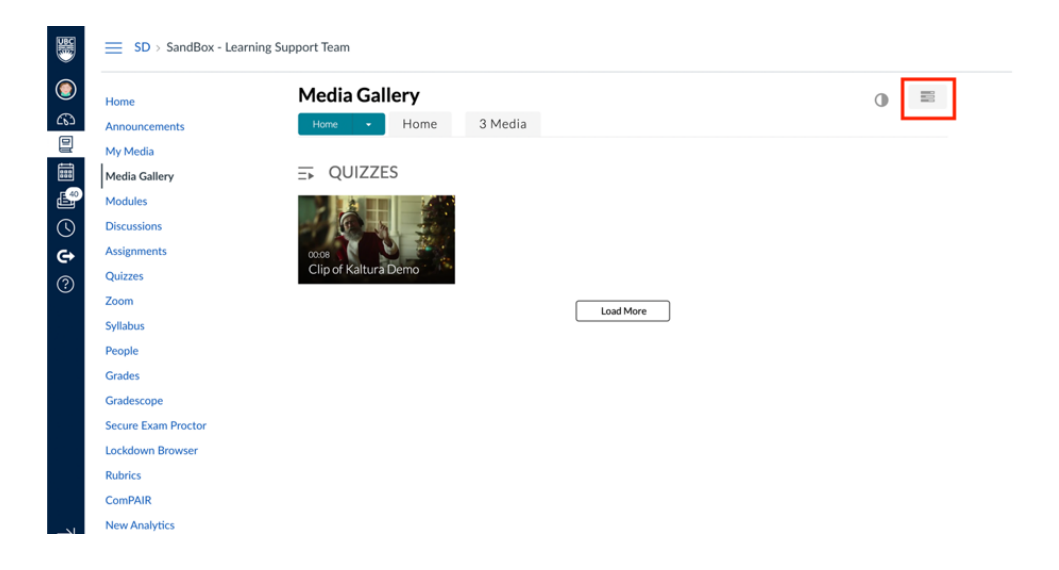

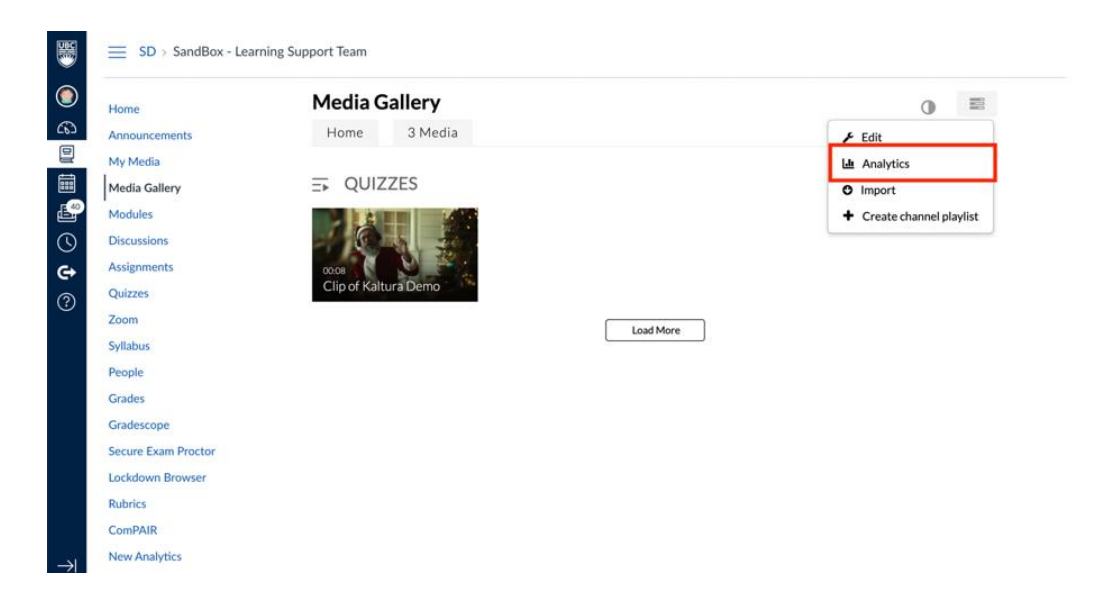

This will bring you to the Media Gallery Analytics page.

| Home                | < Back to Media Gallery<br>Media Gallery                     |                                |                       |                    |
|---------------------|--------------------------------------------------------------|--------------------------------|-----------------------|--------------------|
| Announcements       | incula Galici y                                              |                                |                       |                    |
| My Media            | Parent: channels   ID: 151419   Sub-Categories: 2   Creation | Date: 08/05/2020   La Export V | 1 Filter V Apr 17.20  | 021 - May 16 2021  |
| Media Gallery       |                                                              | Liport -                       | 11111                 |                    |
| Modules             | 1 Pak Pakta                                                  | C-D-D-                         | Catagory Darra M      |                    |
| Discussions         | Hignlights                                                   | See Details                    | Category Page V       | iews @ Filter      |
| Assignments         | 47 Player Impressions     0 1                                | Minutes Viewed                 | views rom category p. | age compared to an |
| Quizzes             |                                                              |                                | 0 / 2 Plays           |                    |
| Zoom                | 2 Plays     Cet of 4 Played Entries                          | Contributors                   | -                     |                    |
| Syllabus            |                                                              |                                | 0 / 2 Unique View     | wers               |
| People              | 2 Unique Viewers                                             |                                |                       |                    |
| Grades              |                                                              |                                |                       |                    |
| Gradescope          | Ton Videos @ See Details Ton Vie                             | wors @ See Details             | Insights              | See Details        |
| Secure Exam Proctor |                                                              |                                | maignea               | and a second       |
| Lockdown Browser    | 1 Hello from Sarah Ge 1                                      | Error<br>1 Plane               | Top Locations         |                    |
| Dubrics             | 6.5/10                                                       | T L 10Å2                       | 1 (+) Canada          |                    |
| Rubites             | Test Video 1 UBC2                                            | Unknown                        |                       |                    |

#### 3. Click export

| Home                | < Back to Media Gallery                     |                               |                                          |
|---------------------|---------------------------------------------|-------------------------------|------------------------------------------|
| Announcements       | Media Gallery                               |                               |                                          |
| My Media            | Parent- channels ID- 151619 Sub Categories  | - 2 Crastics Date: 08/05/2020 | Eilter V Apr 17 2021 - May 16 2021       |
| Media Gallery       | Tinche Chinnels (15, 151917) 500 Categories |                               | Apr 17,2021 - May 10,2021                |
| Modules             | Highlights                                  | See Details                   | Catagory Page Views @ Eller              |
| Discussions         | Highlights                                  | See Details                   | Views from category page compared to all |
| Assignments         | 47 Player Impressions                       | 0 1 Minutes Viewed            | views                                    |
| Quizzes             | <b>2 3</b>                                  |                               | 0 / 2 Plays                              |
| Zoom                | Out of 4 Played Entries                     | 4 Contributors                |                                          |
| Syllabus            | 2 Unique Viewers                            |                               | 0 / 2 Unique Viewers                     |
| People              |                                             |                               |                                          |
| Grades              |                                             |                               |                                          |
| Gradescope          | Top Videos @ See Details                    | Top Viewers  See Details      | Insights See Details                     |
| Secure Exam Proctor | Hello from Sarah Ge                         | Fror                          |                                          |
| Lockdown Browser    | 1 8.5/10                                    | 1 Plays                       | Desktop                                  |
| Rubrics             |                                             |                               | Most Popular Device                      |
|                     | Test_Video_1_UBC2                           | Unknown                       |                                          |

From the drop-down menu, choose the User Engagement option.

#### **Media Gallery**

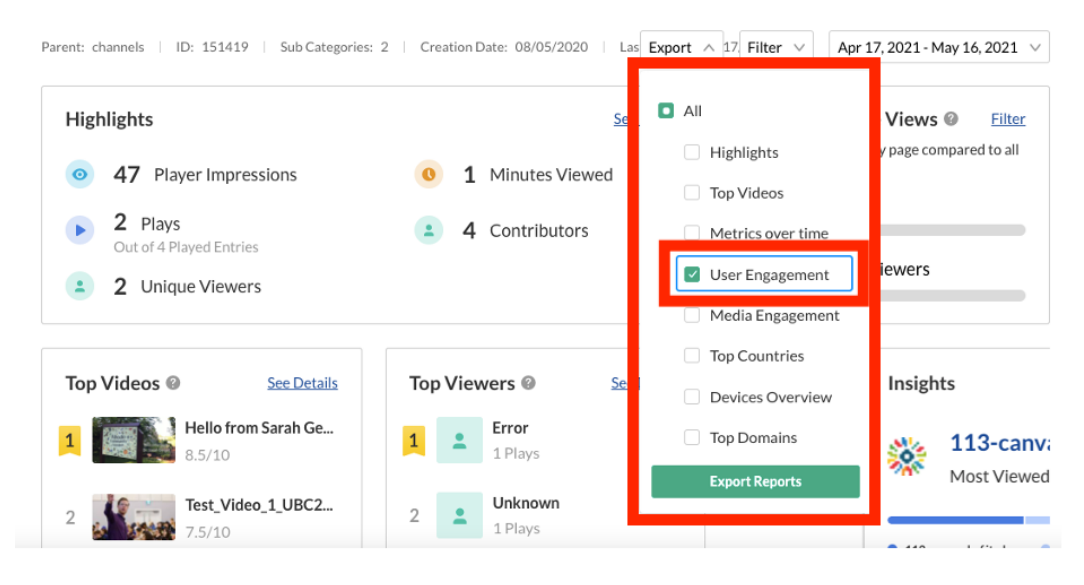

#### 4. Click Export Reports

| Home                      | < Back to Media Gallery                       |                                       |                         |                         |
|---------------------------|-----------------------------------------------|---------------------------------------|-------------------------|-------------------------|
| Announcements             | Media Gallery                                 |                                       |                         |                         |
| My Media<br>Media Gallery | Parent: channels   ID: 151419   Sub Categorie | s: 2   Creation Date: 08/05/2020   La | Export ^ 1 Filter V Apr | 17, 2021 - May 16, 2021 |
| Modules                   | Highlights                                    | See                                   | I All                   | e Views @ Filte         |
| Discussions               |                                               |                                       | Highlights              | ry page compared to all |
| Assignments               | 9 47 Player Impressions                       | 0 1 Minutes Viewed                    | Top Videos              |                         |
| Quizzes                   | 2 Plays                                       | • A Contributors                      | Mateix over time        |                         |
| Zoom                      | Out of 4 Played Entries                       | - 4 contributors                      | Metrics over time       | Gaugar                  |
| Syllabus                  | 2 Unique Viewers                              |                                       | User Engagement         | viewers                 |
| People                    |                                               |                                       | Media Engagement        |                         |
| Grades                    |                                               |                                       | Top Countries           |                         |
| Gradescope                | Top Videos @ See Details                      | Top Viewers @ See.                    | Devices Overview        | See Detail              |
| Secure Exam Proctor       | Hello from Sarah Ge                           | Error                                 | Top Domains             | tomuos kofit            |
| Lockdown Browser          | 8.5/10                                        | 1 Plays                               |                         | invidS.Kdl.IL           |
| Rubrics                   |                                               | Helesson                              | Export Reports          | lewed Domain            |

It will send you an email with the CSV file attached. The User Engagement Option exposes user's private information in the resulting CSV file.

| Home<br>Announcements | <ul> <li>Back to Media Gallery</li> <li>Media Gallery</li> </ul> |                                                       |                                         |
|-----------------------|------------------------------------------------------------------|-------------------------------------------------------|-----------------------------------------|
| My Media              | Person thursday (D. 151419) http://                              |                                                       |                                         |
| Media Gallery         |                                                                  |                                                       |                                         |
| Modules               | Highlights                                                       | Export Reports                                        | Category Page Views © East              |
| Discussions           |                                                                  |                                                       | fanos train category gage compared to a |
| Assignments           | 47 Plann Impressions                                             | We are preparing your report. We will send it to your | 1017                                    |
| Quizzes               | 2 Plans                                                          | chian accircas and city.                              | 0.7.2. Plays                            |
| Zoom                  | Outyr ( Popul Labins,                                            | OK                                                    |                                         |
| Syllabus              | = 2 Unique Viewers                                               |                                                       | Proz. Conque Viewers                    |
| People                |                                                                  |                                                       |                                         |
| Grades                |                                                                  |                                                       |                                         |
| Gradescope            | Top Videos O SecOntain                                           |                                                       |                                         |
| Secure Exam Proctor   | Heilo from Sarah Ge.                                             |                                                       |                                         |
| Lockdown browser      |                                                                  |                                                       |                                         |
| RUDIICS               | Test Video 3 UBC2                                                |                                                       |                                         |

| Your                                                                                     | r Export from 05-1                                                                         | -21 21:32 is ready to c                           | lownload               |      |  |
|------------------------------------------------------------------------------------------|--------------------------------------------------------------------------------------------|---------------------------------------------------|------------------------|------|--|
| 10:                                                                                      | Sally Lim                                                                                  |                                                   |                        |      |  |
|                                                                                          |                                                                                            |                                                   |                        | \$   |  |
|                                                                                          |                                                                                            |                                                   |                        |      |  |
| Hello UBC L                                                                              | .MS/KMS,                                                                                   |                                                   |                        |      |  |
| Hello UBC L                                                                              | .MS/KMS,                                                                                   | 04 04 00                                          |                        |      |  |
| Hello UBC L<br>Your export                                                               | .MS/KMS,<br>process from 05-17-                                                            | 21 21:32 with IDs 9002                            | 145 is ready to downle | oad. |  |
| Hello UBC L<br>Your export<br>You can dow<br>113_Report                                  | MS/KMS,<br>process from 05-17-<br>voload the files here<br>export 60a3459f2e               | 21 21:32 with IDs 9002 <sup>-</sup><br><u>3eb</u> | 145 is ready to downle | oad. |  |
| Hello UBC L<br>Your export<br>113_Report                                                 | MS/KMS,<br>process from 05-17-<br>voload the files here<br>export_60a3459f2e               | 21 21:32 with IDs 9002 <sup>.</sup><br><u>3eb</u> | 145 is ready to downle | oad. |  |
| Hello UBC L<br>Your export<br>You can dow<br>113_Report<br>— important<br>files will own | MS/KMS,<br>process from 05-17-<br>vnload the files here<br>export_60a3459f2c<br>t notice — | 21 21:32 with IDs 9002<br><u>3eb</u>              | 145 is ready to downle | oad. |  |

Please do not reply to this email, however feel free to share any feedback in our forums at <a href="http://bit.ly/KalturaForums">http://bit.ly/KalturaForums</a> . If you would like to unsubscribe, please click this link: <a href="http://admin.video.ubc.ca/index.php/extwidget/blockMail?emailto:http://admin.video.ubc.ca/index.php/extwidget/blockMail?emailto:http://admin.video.ubc.

## C. Kaltura Analytics Video Quiz User CSV Download

1. Open Canvas

In Course Navigation, click the 'My Media' link

## Home Announcements My Media Media Gallery Modules Discussions

2. Click on the Video Quiz you want to see the analytics for

|                 | abox - Learning Support Team |                                         |
|-----------------|------------------------------|-----------------------------------------|
| Home            | My Media                     | <i>C</i> 0                              |
| Announcements   | Conrols MacMadia             |                                         |
| My Media        | Search My Media              |                                         |
| Media Gallery   | Filters >                    | Add New      ACTIONS                    |
| Modules         | Search In: All Fields 👻      | Sort By: Creation Date - Descending ~   |
| Discussions     |                              |                                         |
| Assignments     |                              |                                         |
| Quizzes         |                              | The University of British Columbia It's |
| Zoom            |                              | Yours - Quiz                            |
| Syllabus        |                              | test                                    |
| People          |                              |                                         |
| Grades          |                              |                                         |
| Gradescope      |                              | Published 0                             |
| Secure Exam Pro | ctor                         | Owner • on May 17th, 2021 🖤 0 🐌 0 🍩 0   |
| Lockdown Brow   | er                           | Load More                               |
| Rubrics         |                              |                                         |
| ComPAIR         |                              |                                         |
| New Analytics   |                              |                                         |

Scroll down and click on the 'ACTIONS' menu.

| Home                                                                                                    |                                                                                                    | WHERE WILL YOU GOP                                                              |                                    |
|----------------------------------------------------------------------------------------------------|----------------------------------------------------------------------------------------------------|---------------------------------------------------------------------------------|------------------------------------|
| Announcements                                                                                            |                                                                                                    | WHERE THE POOL OF                                                               |                                    |
| My Media                                                                                                 |                                                                                                    |                                                                                 |                                    |
| Media Gallery                                                                                            |                                                                                                    |                                                                                 |                                    |
| Modules                                                                                                  |                                                                                                    |                                                                                 |                                    |
| Discussions                                                                                              |                                                                                                    |                                                                                 |                                    |
| Assignments                                                                                              |                                                                                                    |                                                                                 |                                    |
| Quizzes                                                                                                  |                                                                                                    |                                                                                 |                                    |
|                                                                                                    |                                                                                                    |                                                                                 |                                    |
| Zoom                                                                                                    |                                                                                                    |                                                                                 |                                    |
| Zoom<br>Syllabus                                                                                         | ●<br>► <) 0.00 /                                                                                                    | 3:15                                                                            | 1x X w <sup>a</sup>                |
| Zoom<br>Syllabus<br>People                                                                               | ●<br>▶ ﴿) 0:00 /                                                                                                    | 3:15                                                                            | 1x ∷ u <sup>n</sup>                |
| Zoom<br>Syllabus<br>People<br>Grades                                                                     | • 🔹 🗤 🚥 /                                                                                                    | rsity of British Columbia It's Yours - Quiz                                     | 1x X w <sup>a</sup>                |
| Zoom<br>Syllabus<br>People<br>Grades<br>Gradescope                                                       | The Univer                                                                                                    | rsity of British Columbia It's Yours - Quiz                                     | tx X ∎*<br>♥ 0. ► 0.               |
| Zoom<br>Syllabus<br>People<br>Grades<br>Gradescope<br>Secure Exam Proctor                                | The Univer                                                                                                    | rsity of British Columbia It's Yours - Quiz                                     | tx 30 ∎*<br>♥ 0 ⊳ 0                |
| Zoom<br>Syllabus<br>People<br>Grades<br>Gradescope<br>Secure Exam Proctor<br>Lockdown Browser            | The Unive<br>From Sally Lim on May 17                                                                                                    | rsity of British Columbia It's Yours - Quiz<br>Th. 2021 ● Video Quiz            | tx X ■*<br>♥ 0 ► 0                 |
| Zoom<br>Syllabus<br>People<br>Grades<br>Gradescope<br>Secure Exam Proctor<br>Lockdown Browser<br>Rubrics | Al OSS /     Construction     Construction     Construction     Construction     Construction     Construction     Construction     Construction     Construction     Construction     Construction     Construction     Construction     Construction | rsity of British Columbia It's Yours - Quiz<br>THR.2021 ● Video Quiz<br>Share Q | tx X ■<br>♥ 0 ► 0<br>€ Back ACTION |

Then from the drop-down, choose 'Analytics'. This will bring you to the Video Quiz Analytics page.

| 8                                                                                                    | SD > SandBox -      | Learning Support Team                                                                              |                    |
|----------------------------------------------------------------------------------------------------|---------------------|----------------------------------------------------------------------------------------------------|--------------------|
| ٢                                                                                                    | Home                |                                                                                                    |                    |
| 6                                                                                                    | Announcements       | ●<br>▶ <b>(</b> ) 0:00 / 3:15                                                                      | 1x 🔀 🖉 UBC         |
| 밑                                                                                                    | My Media            |                                                                                                    | _                  |
| i                                                                                                    | Media Gallery       | The University of British Columbia It's Yours - Quiz                                               | • • • • • •        |
| se a constante da constante da constante constante da constante da con | Modules             | From Sally Lim on May 17th, 2021 🔹 Video Quiz                                                      |                    |
|                                                                                                    | Discussions         |                                                                                                    |                    |
| Ġ                                                                                                    | Assignments         | Details < Share Q                                                                                  | ← Back ACTIONS ~   |
|                                                                                                    | Quizzes             |                                                                                                    |                    |
| $\odot$                                                                                                    | Zoom                | test                                                                                               | Publish            |
|                                                                                                    | Syllabus            |                                                                                                    | Le Analytics       |
|                                                                                                    | People              | Appears In Embedded In Context - SandBox - Learning Support Team   SandBox - Learning Support Team | L                  |
|                                                                                                    | Grades              | Copyright Permissions The material is in the Public Domain                                         | + Caption & Enrich |
|                                                                                                    | Gradescope          |                                                                                                    | Launch Editor      |
|                                                                                                    | Secure Exam Proctor |                                                                                                    | Delete             |
|                                                                                                    | Lockdown Browser    | Comments                                                                                           |                    |
|                                                                                                    | Rubrics             |                                                                                                    |                    |
|                                                                                                    | ComPAIR             | Add a Comment                                                                                      |                    |
| $\rightarrow$                                                                                                    | New Analytics       |                                                                                                    | le le              |

#### 3. To view the average score for all students:

If you are on the 'Video Analytics' tab, you will see the average statistics for the whole class

| Media Gallery     Export     Filter     Apr 17, 2021-May       Discussions     Image: Comparison of the state of the state of                           | Home<br>Announcements<br>My Media             | The Univer              | Quiz Questi | ritish Colur             | nbia It's <b>\</b><br>s | Yours                 | - Quiz    |                  |                          |
|----------------------------------------------------------------------------------------------------|-----------------------------------------------|-------------------------|-------------|--------------------------|-------------------------|-----------------------|-----------|------------------|--------------------------|
| Discussions       Assignments     Image: Complexity of the second second | Modules                                       | Video   Owner: Sa       | ally Lim    |                          |                         | Export $\lor$         | Filter v  | Apr 17, 2021 -   | May 16, 2021             |
| Syllabus People 3.00 Grades Gradescope Secure Exam Proctor                                                                                                    | Discussions<br>Assignments<br>Quizzes<br>Zoom | O<br>Player Impressions | D<br>Plays  | 1<br>O<br>Unique Viewers | 0<br>Minutes Viewed     | Ø%<br>Avg. Co<br>Rate | ompletion | Social<br>O Like | Highlights<br>œs<br>ares |
| Gradescope<br>Secure Exam Proctor                                                                                                    | Syllabus<br>People<br>Grades                  | 1.00                    |             |                          |                         |                       |           |                  |                          |
| Landolation Distance in A                                                                                                    | Gradescope<br>Secure Exam Proctor             |                         |             |                          |                         |                       |           |                  |                          |
| Rubrics<br>ComPAIR                                                                                                    | Rubrics                                       |                         |             | WHEN                     | <b>•</b>                |                       |           |                  |                          |

Adjust the statistics time period by using the drop-down Menu on the top right corner

| Home<br>Announcements | The Unive          | rsity of Bri   | tish Colun     | nbia It's \    | Yours -         | Quiz          |                             |
|-----------------------|--------------------|----------------|----------------|----------------|-----------------|---------------|-----------------------------|
| My Media              | Video Analytics    | Quiz Question: | s Quiz User    | 5              |                 |               |                             |
| Media Gallery         |                    |                |                |                |                 |               | -                           |
| Modules               | Video   Owner: Sa  | lly Lim        |                |                | Export $\lor$   | Filter $\vee$ | Apr 17, 2021 - May 16, 2021 |
| Discussions           |                    |                |                |                |                 |               | 1                           |
| Assignments           | 0                  |                | (±)            | 0              | 0               |               | Social Highlights           |
| Quizzes               | 0                  | 0              | 0              | 0              | 0%              |               | 💙 0 Likes                   |
| Zoom                  | Player Impressions | Plays          | Unique Viewers | Minutes Viewed | Avg. Co<br>Rate | mpletion      | < 0 Shares                  |
| Syllabus              |                    |                |                |                |                 |               |                             |
| People                | 1.02               |                |                |                |                 |               |                             |
| Grades                | 1.00               |                |                |                |                 |               |                             |
| Gradescope            |                    |                |                |                |                 |               |                             |
| Secure Exam Proctor   |                    |                |                |                |                 |               |                             |
| Lockdown Browser      |                    |                |                |                |                 |               |                             |
|                       |                    |                |                |                |                 |               |                             |
| Rubrics               |                    |                |                |                |                 |               |                             |

Export to CSV file to save the data. Follow step 3 in Part B Kaltura Analytics Dashboard Data on page 6.

#### 4. To view answers to specific questions:

If you are on the 'Quiz Questions' tab, you will see a breakdown of how each student answered all questions. This is useful for reviewing answers to Open Questions.

| ■ SD > SandBox -    | Learning Support Team                 |                           |              |
|---------------------|---------------------------------------|---------------------------|--------------|
| Home                | < Back to media page                  |                           | <u>.</u> .   |
| Fione               | The University of                     | British Columbia It's Yo  | ours - Quiz  |
| Announcements       |                                       |                           |              |
| My Media            | Video Analytics Quiz Qu               | estions Quiz Users        |              |
| Media Gallery       |                                       |                           |              |
| Modules             | 🛓 Export to CSV 🔒 Printable Vi        | ersion                    |              |
| Discussions         |                                       |                           |              |
| Assignments         |                                       |                           |              |
| Ouizzes             | test                                  |                           |              |
| Zoom                |                                       |                           |              |
| 200m                | test                                  |                           |              |
| Syllabus            |                                       |                           |              |
| People              | test                                  |                           |              |
| Grades              |                                       | Load More                 |              |
| Gradescope          |                                       |                           |              |
|                     |                                       |                           |              |
| SD \ SandBoy -      | Learning Support Team                 |                           |              |
| = SD > Sandbox -    | Learning Support learn                |                           |              |
|                     | < Back to media page                  |                           |              |
| Home                | The University of                     | British Columbia It's Yo  | ours - Ouiz  |
| Announcements       |                                       | 2                         |              |
| My Media            | Video Analytics Quiz Qui              | estions Ouiz Users        |              |
| Media Gallery       | Con Que Que                           |                           |              |
| Modules             |                                       |                           |              |
| Discussions         | La Export to CSV                      | arsion                    |              |
| Discussions         |                                       |                           |              |
| Assignments         |                                       |                           |              |
| Quizzes             | test                                  |                           |              |
| Zoom                | heat                                  |                           |              |
| Syllabus            | test                                  |                           |              |
| People              | test                                  |                           |              |
| Grades              |                                       | Load More                 |              |
| Gradescope          |                                       |                           |              |
| Secure Exam Proctor |                                       |                           |              |
| Lockdown Browser    |                                       |                           |              |
| EUCKOUWH Browser    |                                       |                           |              |
| Rubrics             |                                       |                           |              |
| ComPAIR             |                                       |                           |              |
| New Analytics       |                                       |                           |              |
|                     |                                       |                           |              |
|                     |                                       |                           |              |
| SD > SandBox -      | Learning Support Team                 |                           |              |
|                     |                                       |                           |              |
|                     | < Back to media page                  |                           |              |
| Home                | The University o                      | f British Columbia It's Y | 'ours - Quiz |
| Announcements       | · · · · · · · · · · · · · · · · · · · |                           | -            |
| My Media            | Video Analytics Quiz O                | uestions Quiz Users       |              |
| Media Gallery       | dans d                                |                           |              |
| Modules             |                                       |                           |              |
| Discussions         | Export to CSV                         | Version                   |              |
| Discussions         |                                       |                           |              |
| Assignments         |                                       |                           |              |
| Quizzes             | test                                  |                           |              |
| Zoom                |                                       |                           |              |
| Syllabus            | test                                  |                           |              |
| People              |                                       |                           |              |
| Conden              | test                                  | (                         |              |
| Grades              |                                       | Load More                 |              |

Export a student's answers to a question to a CSV file or Printable Version by clicking on the question. Then, click the download or print icons.

| My M    | /ledia          | Video Analytics Quiz Questions Quiz Users                                               |
|---------|-----------------|-----------------------------------------------------------------------------------------|
| Medi    | ia Gallery      |                                                                                         |
| Modu    | ules            | 🛓 Export to CSV 🔒 Printable Version                                                     |
| C Discu | ussions         |                                                                                         |
| Assig   | nments          |                                                                                         |
| Quizz   | zes             | test                                                                                    |
| Zoom    | n               |                                                                                         |
| Syllab  | bus             | test                                                                                    |
| Peop    | le              | test                                                                                    |
| Grade   | es              |                                                                                         |
| ⑦ Grade | escope          |                                                                                         |
| Secur   | re Exam Proctor | Last Attempt's Results: Answered 1 right and 0 wrong Sally Lim - Answered "test answer" |
| Locka   | down Browser    | Saily Lim 2021/05/17                                                                    |
| Rubri   | ics             | Sample Note                                                                             |
| Com     | PAIR            | Edit Delete                                                                             |
| New     | Analytics       | Load more                                                                               |
| SCOP    | RM              | Load More                                                                               |
| Badg    | jes             |                                                                                         |
| CLAS    | 5               |                                                                                         |
| Web     | Work            |                                                                                         |

Export all answers to a CSV file or Printable Version by clicking on the 'Export to CSV' button or 'Printable Version' button.

#### 5. To view a specific student's quiz results:

If you are on the 'Quiz Users' tab, you will see a specific student's name, score, and the number of attempts.

| Home          | Back to media page The University | ity of Britis     | n Columbia | a It's Yours - | Ouiz |  |
|---------------|-----------------------------------|-------------------|------------|----------------|------|--|
| Announcements |                                   |                   |            |                |      |  |
| My Media      | Video Analytics                   | Quiz Questions    | Quiz Users |                |      |  |
| Media Gallery |                                   |                   |            |                |      |  |
| Modules       | L Export to CSV                   | Printable Version |            |                |      |  |
| Discussions   |                                   |                   |            |                |      |  |
|               |                                   |                   |            |                |      |  |

Click on a student's name and the student's last attempt's answers to the quiz will appear.

| Home<br>Announcements                                                                                                    | The University of British Col                                                                                                    | umbia It'                      | s Yours - C                          | Quiz                 |        |
|----------------------------------------------------------------------------------------------------|----------------------------------------------------------------------------------------------------|--------------------------------|--------------------------------------|----------------------|--------|
| My Media                                                                                                    | Video Analytics Quiz Questions Quiz U                                                                                                    | sers                           |                                      |                      |        |
| Media Gallery                                                                                                    |                                                                                                    |                                |                                      |                      |        |
| Modules                                                                                                    | 🛓 Export to CSV 🔒 Printable Version                                                                                                    |                                |                                      |                      |        |
| Discussions                                                                                                    |                                                                                                    |                                |                                      |                      |        |
| Assignments                                                                                                    |                                                                                                    |                                |                                      |                      |        |
| Quizzes                                                                                                    | Users                                                                                                    |                                | Attempts                             | Final Score (Latest) | Action |
| Zoom                                                                                                    |                                                                                                    |                                |                                      |                      |        |
| Syllabus                                                                                                    | Sally Lim                                                                                                    |                                | 1/1                                  | 100%                 | 1      |
| <u>Home</u><br>Announcements                                                                                                    | The University of British Columbia I                                                                                                    | t's Yours -                    | Quiz                                 |                      |        |
| Home<br>Announcements<br>My Media<br>Media Gallery<br>Modules                                                                                                    | Buck to media name     The University of British Columbia I     Video Analytics Quiz Questions Quiz Users                                                                                                    | t's Yours -                    | Quiz                                 |                      |        |
| Home<br>Announcements<br>My Media<br>Media Gallery<br>Modules<br>Discussions                                                                                                    | Back termedia pape     The University of British Columbia I     Video Analytics Quiz Questions Quiz Users     & Export to CSV      Printable Version                                                                                                    | t's Yours -                    | Quiz                                 |                      |        |
| Home<br>Announcements<br>My Media<br>Media Gallery<br>Modules<br>Discussions<br>Assignments                                                                                                    | Back termedia page     The University of British Columbia I     Video Analytics Quiz Questions Quiz Users     Export to CSV                                                                                                    | t's Yours -                    | Quiz<br>End Score () dear)           | Action               |        |
| Home<br>Announcements<br>My Media<br>Media Gallery<br>Modules<br>Discussions<br>Assignments<br>Quizzes<br>Zoom                                                                                                    | Back tormedia pape     The University of British Columbia I     Video Analytics Quiz Questions Quiz Users     Export to CSV                                                                                                    | t's Yours -<br>Attempts        | Quiz<br>Final Score (Latest)         | Action               |        |
| Home<br>Announcements<br>My Media<br>Media Gallery<br>Modules<br>Discussions<br>Assignments<br>Quizzes<br>Zoom<br>Svilabus                                                                                                    | Back tormedia pape     The University of British Columbia I     Video Analytics Quiz Questions Quiz Users     Export to CSV                                                                                                    | t's Yours -<br>Attempts        | Quiz<br>Final Score (Latest)<br>100% | Action               |        |
| Home<br>Announcements<br>My Media<br>Media Gallery<br>Modules<br>Discussions<br>Assignments<br>Quizzes<br>Zoom<br>Syllabus<br>People                                                                                                    | Back to media page     The University of British Columbia I     Video Analytics Quiz Questions Quiz Users     & Export to CSV                                                                                                    | t's Yours -<br>Attempts        | Quiz<br>Final Score (Latest)<br>100% | Action               |        |
| Home<br>Announcements<br>My Media<br>Media Gallery<br>Modules<br>Discussions<br>Assignments<br>Quizzes<br>Zoom<br>Syllabus<br>People<br>Grades                                                                                                    | Buck tarmedia page     The University of British Columbia I     Video Analytics Quiz Questions Quiz Users     & Export to CSV                                                                                                    | t's Yours -<br>Attempts        | Quiz<br>Final Score (Latest)<br>100% | Action               |        |
| Home<br>Announcements<br>My Media<br>Media Gallery<br>Modules<br>Discussions<br>Assignments<br>Quizzes<br>Zoom<br>Syllabus<br>People<br>Grades<br>Gradescope                                                                                                    | Buck tarmedia same     The University of British Columbia I     Video Analytics Quiz Questions Quiz Users     & Export to CSV                                                                                                    | t's Yours -<br>Attempts<br>1/1 | Quiz<br>Final Score (Latest)<br>100% | Action               |        |
| Home<br>Announcements<br>My Media<br>Media Gallery<br>Modules<br>Discussions<br>Assignments<br>Quizzes<br>Quizzes<br>Zoom<br>Syllabus<br>Syllabus<br>Grades<br>Gradescope<br>Secure Exam Proctor                                                                                                    | Buck tamedia save     The University of British Columbia I     Video Analytics Quiz Questions Quiz Users     & Export to CSV Printable Version Users     Sustry Im     Demo Last Attempt's Results: Answered 3 right and 0 wrong tet - Answered "right" tet - Answered "right"           | Attempts                       | Quiz<br>Final Score (Latest)<br>100% | Action               |        |
| Home<br>Announcements<br>My Media<br>Media Gallery<br>Modules<br>Discussions<br>Assignments<br>Quizzes<br>Quizzes<br>Zoom<br>Quizzes<br>Syllabus<br>Syllabus<br>Syllabus<br>Grades<br>Gradescope<br>Secure Exam Proctor<br>Lockdown Browser                                                                  | <ul> <li>Contraction and a state to media a state to media a state to</li></ul> | Attempts                       | Quiz<br>Final Score (Latest)<br>100% | Action               |        |
| Home<br>Announcements<br>My Media<br>Media Gallery<br>Modules<br>Discussions<br>Assignments<br>Quizzes<br>Quizzes<br>Zoom<br>Quizzes<br>Zoom<br>Syllabus<br>Syllabus<br>Syllabus<br>Grades<br>Grades<br>Grades<br>Geades<br>Geades<br>Geades<br>Geades<br>Secure Exam Proctor<br>Lockdown Browser<br>Rubrics | <ul> <li>Calification</li> <li>Control Control Contro</li></ul>     | Attempts                       | Quiz<br>Final Score (Latest)<br>100% | Action               |        |
| Home<br>Announcements<br>My Media<br>Media Gallery<br>Modules<br>Discussions<br>Assignments<br>Quizzes<br>Quizzes<br>Zoom<br>Quizzes<br>Zoom<br>Syllabos<br>Syllabos<br>Grades<br>Grades<br>Grades<br>Secure Exam Proctor<br>Lockdown Browser<br>Rubrics<br>ComPAIR                                          | Class to media asse          Image: State to media asse         Video Analytics       Quiz Questions         Quiz Users         Image: State to CSV       Image: Printable Version    Users          Image: State to CSV       Image: Printable Version    Users          Image: State to CSV       Image: Printable Version    Users          Image: State to CSV       Image: Printable Version    Users          Image: State to CSV       Image: Printable Version    Users          Image: State to CSV       Image: Printable Version    Users          Image: State to CSV       Image: Printable Version    Users          Image: State to CSV       Image: Printable Version    Users          Image: State to CSV       Image: Printable Version    Users          Image: State to CSV       Image: Printable Version    Users          Image: State to CSV       Image: Printable Version             Image: State to CSV       Image: Printable Version             Image: State to CSV       Image: Printable Version             Image: State to CSV       Image: Printable Version                                                                                                    | Attempts                       | Quiz<br>Final Score (Latest)<br>100% | Action               |        |

Clicking on the trash can icon under Action for a student will remove the student's last attempt on the quiz, allowing the student to retake it.

|            | SD > SandBox - L      | earning Support Team                                                            |
|------------|-----------------------|---------------------------------------------------------------------------------|
| ()<br>()   | Home<br>Announcements | Backtomedianase The University of British Columbia It's Yours - Quiz            |
| 믵          | My Media              | Video Analytics Quiz Questions Quiz Users                                       |
|            | Media Gallery         |                                                                                 |
| P          | Modules               | La Export to CSV ⊖ Printable Version                                            |
| $\bigcirc$ | Discussions           |                                                                                 |
| <b>G</b> → | Assignments           |                                                                                 |
| (?)        | Quizzes               | Users Attempts Final Score (Latest) Action                                      |
|            | Zoom                  |                                                                                 |
|            | Syllabus              | <u>≦ Sally Lim</u> 1/1 100% □                                                   |
|            | People                |                                                                                 |
|            | Grades                | Last Attempt's Results: Answered 3 right and 0 wrong<br>test - Answered "right" |
|            | Gradescope            | test - Answered "true"                                                          |
|            | Secure Exam Proctor   | test - Answerea Test answer<br>Load more                                        |
|            | Lockdown Browser      |                                                                                 |
|            | Rubrics               | Load More                                                                       |

| ۲             | ■ SD > SandBox -      | Learning Support Team         |             |                                                                            |                     |              |          |
|---------------|-----------------------|-------------------------------|-------------|----------------------------------------------------------------------------|---------------------|--------------|----------|
| ()<br>()      | Home<br>Announcements | The Univer                    | sity of     | British Columbia It's                                                      | Yours - Qui         | z            |          |
| 2             | My Media              | Mideo Analytics               | Quiz C      | Remove Attempt                                                             |                     |              |          |
|               | Media Gallery         |                               |             |                                                                            |                     |              |          |
| P             | Modules               | A Export to CSV               | 🖧 Printable | This will remove the user's last attempt.<br>This action cannot be undone! |                     |              |          |
| $\bigcirc$    | Discussions           |                               |             |                                                                            |                     |              |          |
| G+            | Assignments           |                               |             |                                                                            |                     |              |          |
| (?)           | Quizzes               | Users                         |             | Cancel                                                                     | Remove last attempt | ore (Latest) | Action   |
| _             | Zoom                  | The rest of the rest          |             |                                                                            |                     | - Second     |          |
|               | Syllabus              | A SallyLine                   |             |                                                                            |                     |              | <u>u</u> |
|               | People                |                               |             |                                                                            |                     |              |          |
|               | Grades                | Last Alternat's Results: Answ |             |                                                                            |                     |              |          |
|               | Gradescope            | test - Answered "true"        |             |                                                                            |                     |              |          |
|               | Secure Exam Proctor   | stast - Anowarda Tast anewart |             |                                                                            |                     |              |          |
|               | Lockdown Browser      |                               |             |                                                                            |                     |              |          |
|               | Rubrics               | There are no more user        |             |                                                                            |                     |              |          |
|               | ComPAIR               |                               |             |                                                                            |                     |              |          |
| $\rightarrow$ | New Analytics         |                               |             |                                                                            |                     |              |          |

To export a student's attempt to CSV file or Printable Version, click on the student and then either the download icon or the print icon.

| Home<br>Announcements                                                                                                    | The University of British Colur                                                                                                    | nbia It's Yours -                  | Quiz                                 |        |
|----------------------------------------------------------------------------------------------------|----------------------------------------------------------------------------------------------------|------------------------------------|--------------------------------------|--------|
| My Media<br>Media Gallery                                                                                                    | Video Analytics Quiz Questions Quiz Users                                                                                                    | 5                                  |                                      |        |
| Modules                                                                                                    | Export to CSV                                                                                                    |                                    |                                      |        |
| Discussions                                                                                                    |                                                                                                    |                                    |                                      |        |
| Assignments                                                                                                    |                                                                                                    |                                    |                                      |        |
| Quizzes                                                                                                    | Users                                                                                                    | Attempts                           | Final Score (Latest)                 | Action |
| loom                                                                                                    | 2. Collection                                                                                                    | 4/4                                | 100%                                 |        |
| willabus                                                                                                    | And a second second secon |                                    |                                      |        |
| SD > SandBox                                                                                                    | - Learning Support Team                                                                                                    |                                    | Quite                                |        |
| SD > SandBox ·                                                                                                    | - Learning Support Team<br>< Back to media page<br>The University of British Colur                                                                                                    | nbia It's Yours -                  | Quiz                                 |        |
| E SD > SandBox ·<br>Home<br>Announcements<br>My Media<br>Aedia Gallery                                                                            | - Learning Support Team  < Back to media pase  The University of British Colur  Video Analytics Quiz Questions Quiz User                                                                                                    | nbia It's Yours -                  | Quiz                                 |        |
| E SD > SandBox<br>tome<br>tomouncements<br>Ay Media<br>Aedia Gallery<br>Aodules                                                                   | - Learning Support Team                                                                                                    | nbia It's Yours -                  | Quiz                                 |        |
| SD > SandBox  tome  tome  Ay Media Aedia Gallery Aodules  Viscussions                                                                             | <ul> <li>Learning Support Team</li> <li>Back to media assee</li> <li>The University of British Colur</li> <li>Video Analytics</li> <li>Quiz Questions</li> <li>Quiz User</li> <li></li></ul>                                                                                                    | nbia It's Yours -                  | Quiz                                 |        |
| SD > SandBox<br>tome<br>tomouncements<br>dy Media<br>Aedia Gallery<br>Aodules<br>Discussions<br>tssignments                                       | - Learning Support Team                                                                                                    | nbia It's Yours -                  | Quiz                                 |        |
| SD > SandBox Iome Announcements Ay Media Aedia Gallery Aodules Viscussions vissignments Vulzzes                                                   | - Learning Support Team  • Back to media page  • The University of British Colur  Video Analytics Quiz Questions Quiz User                                                                                                    | nbia It's Yours -<br>s<br>Attempts | Quiz<br>Final Score (Latest)         | Action |
| SD > SandBox Iome Announcements Ay Media Aedia Gallery Aodules Viscussions vissignments vulzzes vioom                                             | - Learning Support Team                                                                                                    | nbia It's Yours -                  | Quiz<br>Final Score (Latest)         | Action |
| SD > SandBox Iome nnouncements 4y Media 4edia Gallery 4odules 4iscussions 4ssignments 4uizzes 0000 yulabus                                        | - Learning Support Team                                                                                                    | nbia It's Yours -<br>Attempts      | Quiz<br>Final Score (Latest)<br>100% | Action |
| SD > SandBox<br>tome<br>unnouncements<br>Ay Media<br>dedia Gallery<br>Aodules<br>Viscussions<br>ussignments<br>vuizzes<br>oom<br>yllabus<br>eople | - Learning Support Team                                                                                                    | nbia It's Yours -<br>Attempts      | Quiz<br>Final Score (Latest)<br>100% | Action |

Export all students' attempts to CSV file or Printable Version by clicking on either the 'Export to CSV' or 'Printable Version' button.

| Silles Silles | $\equiv$ SD > SandBox -   | Learning Support Team                                     |            |                      |        |
|---------------|---------------------------|-----------------------------------------------------------|------------|----------------------|--------|
| ()<br>()      | Home                      | Cacktomedia page<br>The University of British Columbia It | 's Yours - | Quiz                 |        |
|               | My Media<br>Media Gallery | Video Analytics Quiz Questions Quiz Users                 |            |                      |        |
|               | Modules<br>Discussions    | 📥 Export to CSV 🛛 🔒 Printable Version                     |            |                      |        |
| <b>(+)</b>    | Assignments<br>Quizzes    | Users                                                     | Attempts   | Final Score (Latest) | Action |
|               | Zoom<br>Syllabus          | ≜_Sallv Lim                                               | 1/1        | 100%                 | ü      |